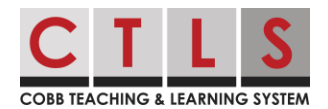

# How to Sign-Up for a Parent-Teacher Conference

Throughout the school year, teachers might send various sign-ups for events such as a Parent-Teacher Conference. Below are the instructions for signing up for a conference through CTLS Parent.

### Signing up for Parent-Teacher Conferences with the CTLS Parent Web App

1. In your CTLS Parent account, you will receive a message from your child's teacher. Towards the bottom of the message, you will see a list of dates and times that the teacher has available to meet.

| COBB TEACHING & LEARNING SYSTEM                                    |                                             |                          |                                  |
|--------------------------------------------------------------------|---------------------------------------------|--------------------------|----------------------------------|
| Sign up for a Conference with<br>1/34 Sign Ups • • 17 days ago     | Mrs. !<br>• Monday, Sep 18 at 3:00 РМ • ТПS |                          |                                  |
| I'm looking forward to meet                                        | ing with each family to o                   | discuss their child's pi | ogress so far this school year!  |
| Please sign up for a <b>conf</b> link.                             | erence date and time.                       | Please look at the top   | of this post to find the sign up |
| 👰 Please contact me if a tr                                        | anslator is needed for o                    | our conference.          |                                  |
| Conference Sign Ups<br>Limited to 1 per user across all time slots |                                             |                          |                                  |
| Monday, Oct 16                                                     |                                             |                          |                                  |
| Conference Time with Mrs.                                          | 12:30 PM to 01:00 PM                        | 1 open<br>0 filled       | Sign Up                          |
| Conference Time with Mrs.                                          | 01:00 PM to 01:30 PM                        | 1 open<br>0 filled       | Sign Up                          |

2. Once you have reviewed the dates and times, click on Sign Up to reserve that time.

| Conference Sign Ups<br>Limited to 1 per user across all time slots |                      |                    |         |  |
|--------------------------------------------------------------------|----------------------|--------------------|---------|--|
| Monday, Oct 16                                                     |                      |                    |         |  |
| Conference Time with Mrs.                                          | 12:30 PM to 01:00 PM | 1 open<br>0 filled | Sign Up |  |
| Conference Time with Mrs.                                          | 01:00 PM to 01:30 PM | 1 open<br>0 filled | Sign Up |  |

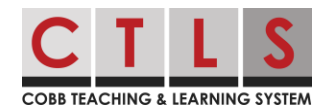

### How to Sign-Up for a Parent-Teacher Conference

3. You will see a confirmation window appear asking if you would like to **write a short note** to the teacher. At this point, you can cancel this appointment or click **Save**.

| Sign Up                                                                |                         | ×    |
|------------------------------------------------------------------------|-------------------------|------|
| Sign up for Conference Time with Mrs.<br>Write a short note (optional) |                         |      |
|                                                                        | Cancel, do not sign up! | Save |

#### Signing up for Parent-Teacher Conferences Using the Mobile App

 In the CTLS Parent App, you will receive a message from your child's teacher. Towards the bottom of the message, click on Conference Sign Ups to view dates and times available.

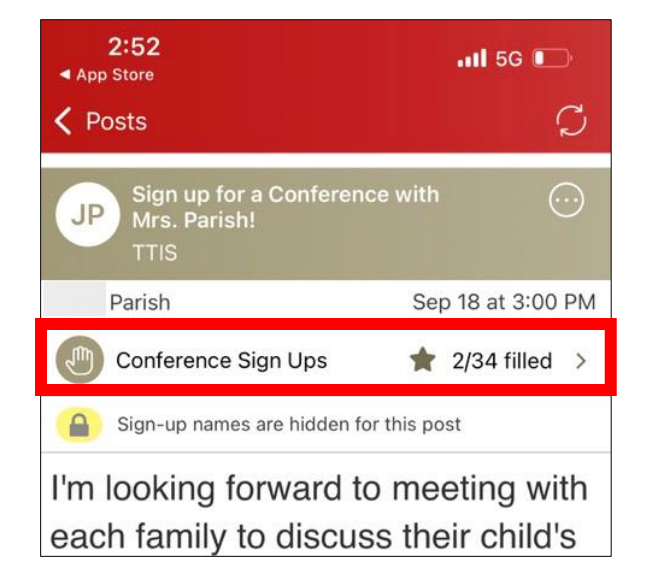

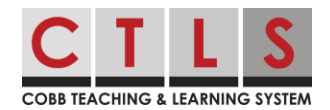

## How to Sign-Up for a Parent-Teacher Conference

2. Once you have reviewed the dates and times, click on the day and time you would like to reserve.

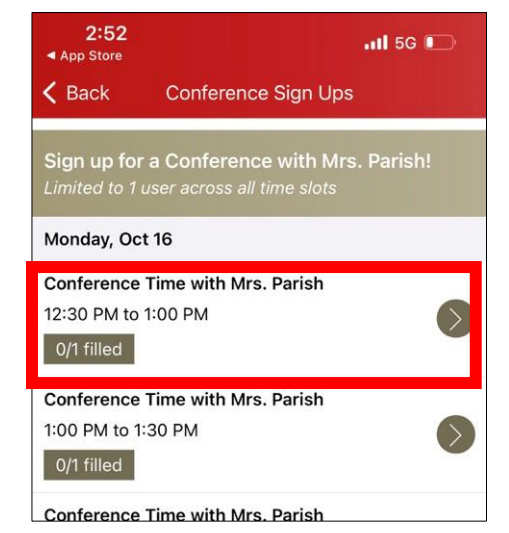

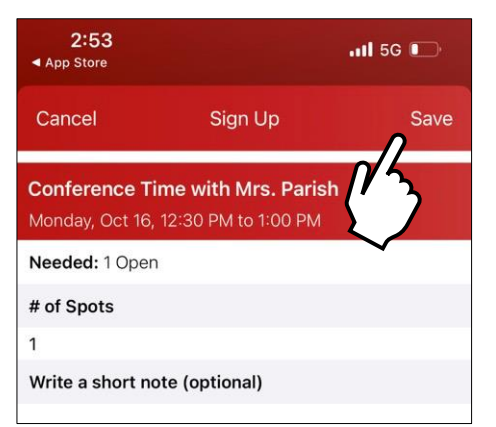

3. You will see a confirmation window appear asking if you would like to write a message to the teacher. At this point, you can cancel this appointment or click **Save** in the upper-right corner of the CTLS Parent App.